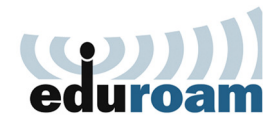

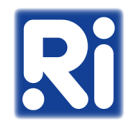

1. Download the "eduroam-renyi.mobileconfig" file from the following location: <u>https://eduroam-guide.renyi.hu/</u>

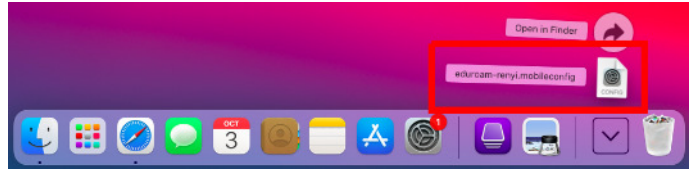

2. Double click on the downloaded file. The message in the top right corner of your screen indicates that the profile is ready for installation.

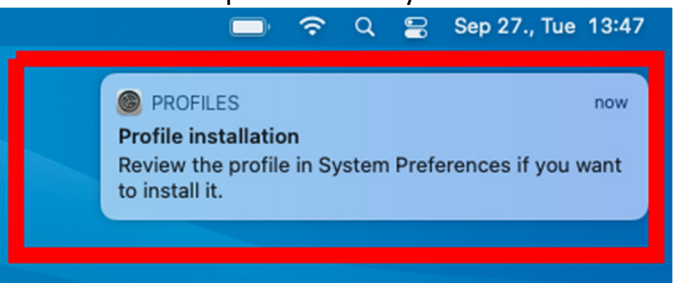

3. Open "System Preferences", and choose "Profiles".

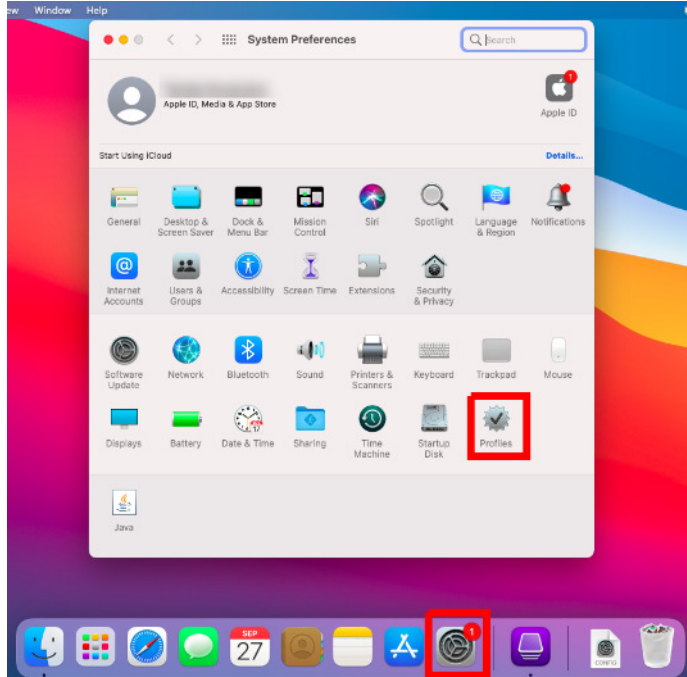

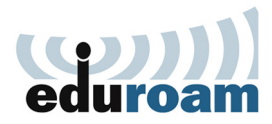

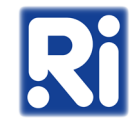

4. Choose the "eduroam-renyi" profile, and click "Install".

| eduroam-renyi<br>2 settings | eduroam-renyi<br>Alfred Renyi Institute of Mathematics Unverified |
|-----------------------------|-------------------------------------------------------------------|
|                             | Description Renyi Institute Eduroam profile for Apple devices     |
|                             | Signed iPCU CA 8f1bc084-<br>ba05-4d03-8ef9-5455a8a0b911           |
|                             | Received 2022. Oct 3. 13:51                                       |
|                             | Settings Certificate<br>renvi.hu                                  |
|                             | Wi-Fi Network<br>eduroam                                          |
|                             | DETAILS                                                           |
|                             | Certificate                                                       |
|                             | Description renyi.hu                                              |
|                             | Certificate repui bu                                              |

5. Choose "Continue".

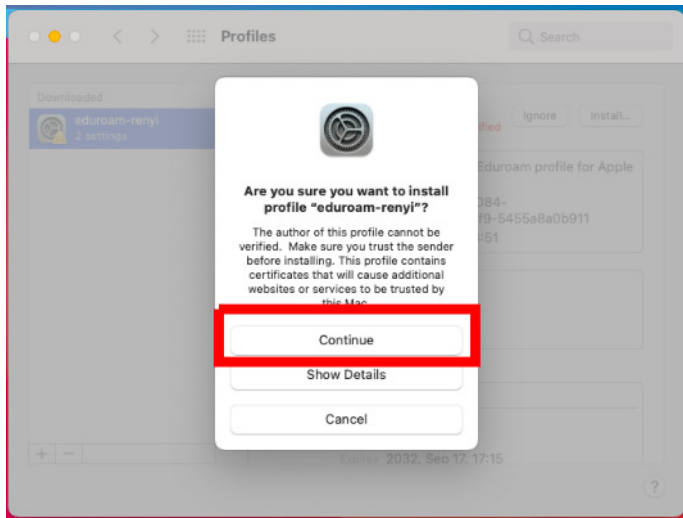

6. Type your Eduroam credentials (username@renyi.hu / password), then click "Install".

| roam-renyl       | Alfred Renyl In          | stitute of Mathematics Unverifie | d       | instail |
|------------------|--------------------------|----------------------------------|---------|---------|
| Enter setting    | s for "eduroam-ren       | nyi":                            |         | Apple   |
| Enter settings f | or the enterprise networ | rk "eduroam":                    |         |         |
| Username:        | Optional                 |                                  |         |         |
| Password:        | Optional                 |                                  |         |         |
|                  |                          |                                  |         |         |
|                  |                          |                                  |         |         |
|                  |                          |                                  |         | -       |
|                  |                          |                                  |         |         |
| Cancel           |                          | Previous                         | Install |         |
| Cancel           | Certificate              | Previous                         | Install |         |
| Cancel           | Certificate              | Previous (                       | Install |         |

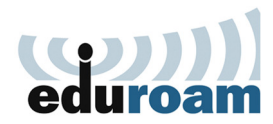

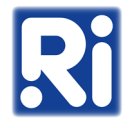

7. To confirm the installation, type your computer's administrator password, then click "OK".

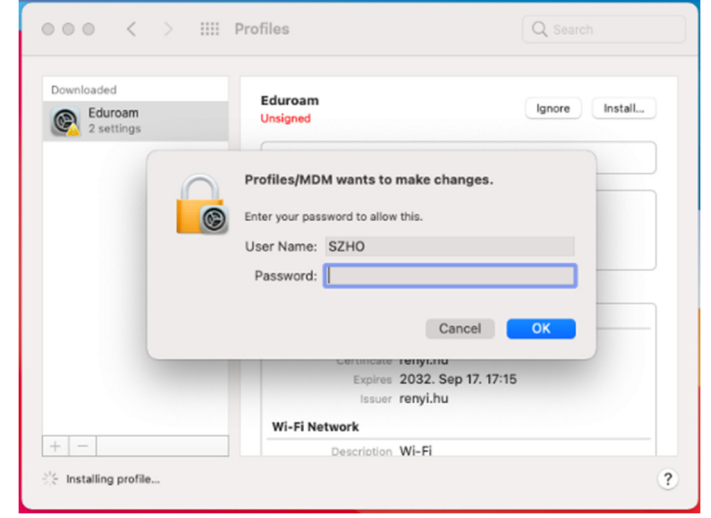

8. Once the installation is finished, you can connect to the "eduroam" wireless network.

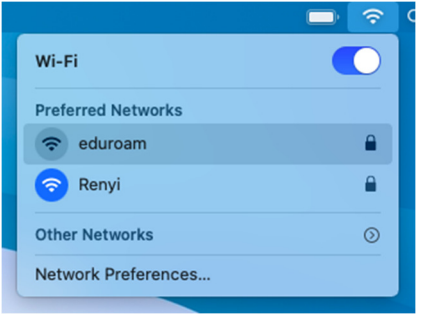